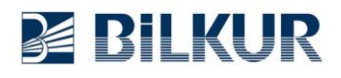

## Newland N7 Serisi Android El Terminalinde Barkod Okuyucu Yapılandırma

1

Aşağıdaki yapılandırma ekranları Newland N7 serisi el terminalinin **Android 10.0** sürümünden alınmıştır. Diğer Android sürümlerinde ekran görüntüleri değişebilir.

Newland N7 serisi tuşlu Android el terminalinde barkod okuyucu ayarları için aşağıdaki adımları uygulayınız.

1) Aşağıdaki ekranda ok işareti ile gösterilen Quick Settings simgesini tek tıklayın.

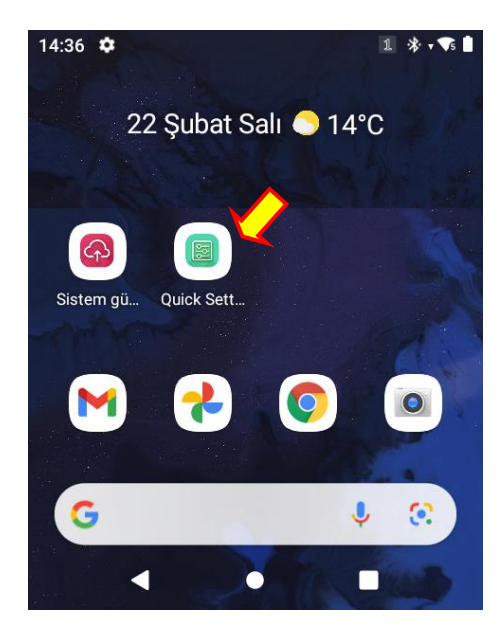

Quick Settings penceresinin ekran görüntüsü aşağıdadır.

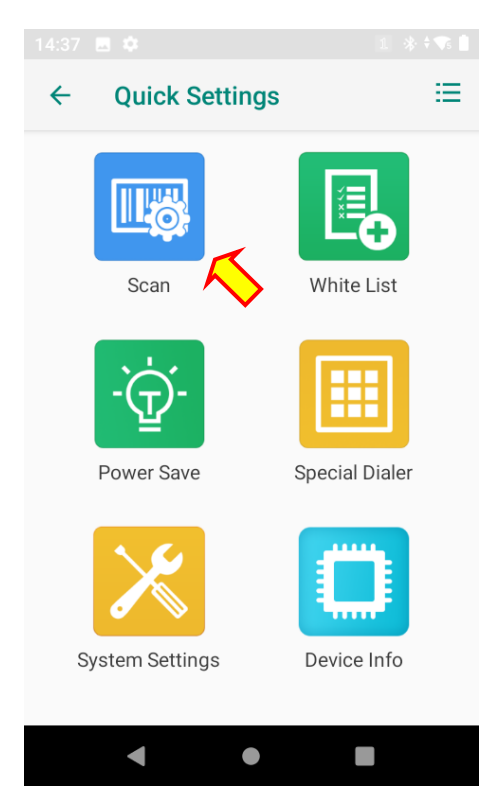

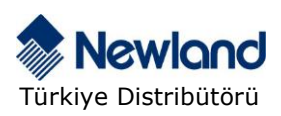

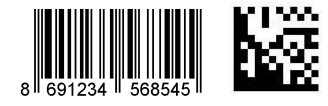

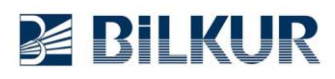

**2)** Yukarıdaki Quick Settings penceresindeki **Scan** simgesini tek tıklayarak çalıştırın. Scan penceresinin ekran görüntüsü aşağıdadır.

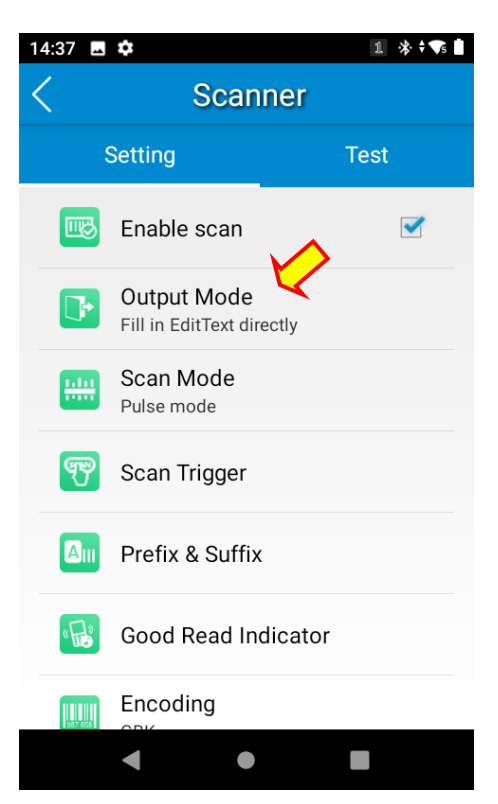

4) Yukarıdaki Scanner penceresindeki Output Mode seçeneğini tek tıklayın.

Output Mode penceresinin ekran görüntüsü aşağıdadır.

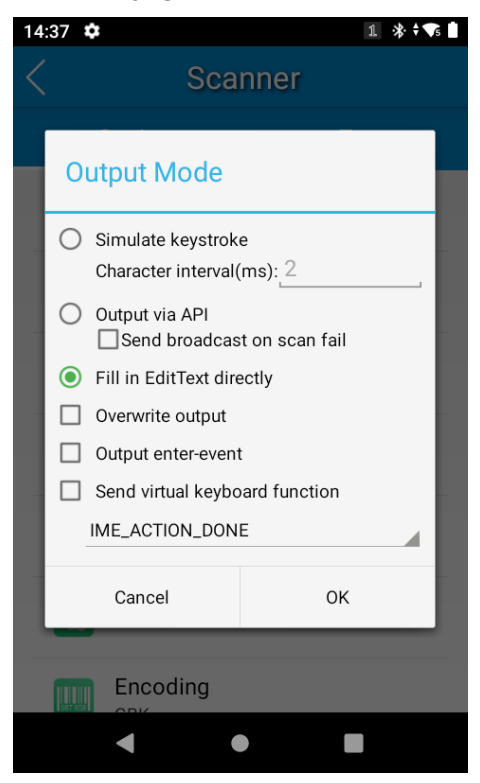

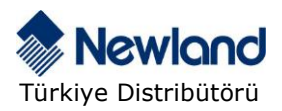

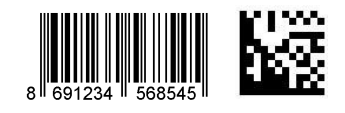

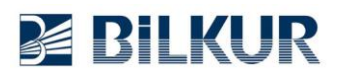

**5)** Output Mode penceresinde okunan her barkodun sonuna otomatik Enter eklenebilmesi için **Output enter-event** seçeneğini işaretleyin.

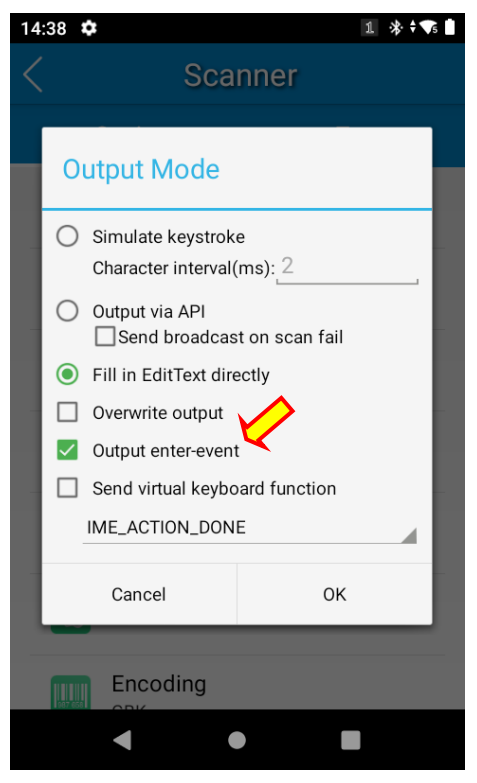

**OK** düğmesini tıklayarak aşağıda ekran görüntüsü görünen bir önceki ekrana dönün.

El terminalinde Geri düğmesini tıklayarak tüm pencerelerden çıkış yapın.

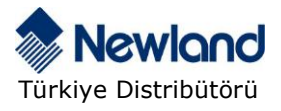

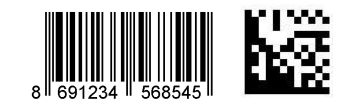